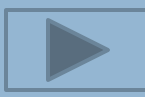

### HOW TO USE THE CAPITAL GREEN TOOLKIT

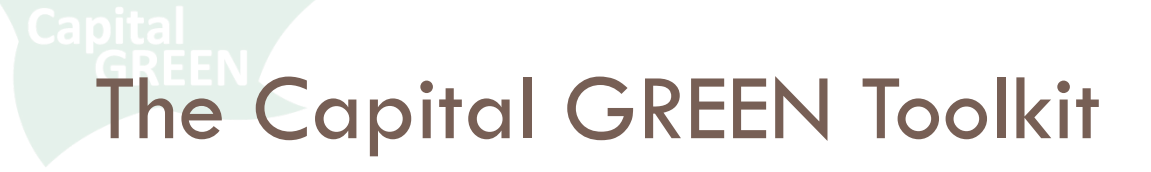

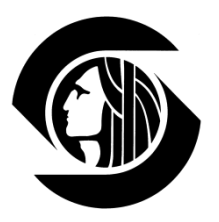

- We've dubbed it a "toolkit" because Capital GREEN is more than just a list of sustainable strategies. It contains:
- Checklists
- Calculators
- Reporting

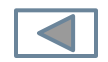

## The Capital GREEN Toolkit

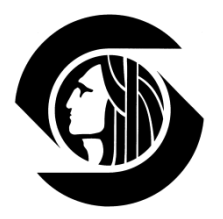

- The Capital GREEN Toolkit consists of two Excel files capital green form.xls and toolkit.xls.
- □ The Form file contains your checklist of strategies
- The Toolkit file provides calculators and tracking of metrics
- □ These two files <u>must</u> stay together.
- The Toolkit.xls file must be open for macros to run in the Form.xls file.

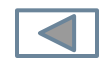

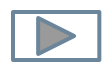

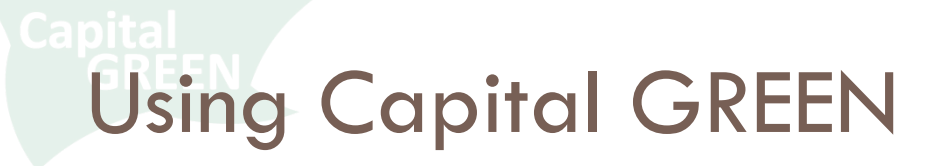

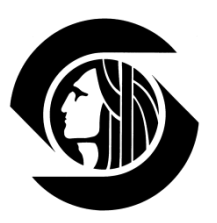

- 0

#### **Getting Started**

Open both the capital green form.xls and the toolkit.xls files.

|  | Begin | in | the | Form | file |
|--|-------|----|-----|------|------|
|--|-------|----|-----|------|------|

|                                                                                                    | 44 Ondergoing Work.                                                                            |
|----------------------------------------------------------------------------------------------------|------------------------------------------------------------------------------------------------|
|                                                                                                    |                                                                                                |
|                                                                                                    | Site Area                                                                                      |
|                                                                                                    | Undergoing Work:                                                                               |
| Capital GREEN                                                                                               | 12 XX sf                                                                                       |
| Project Summary Date Entered: 12/24/2012                                                                    | 13 Budget (Const. Cost): 💲 –                                                                   |
|                                                                                                    | Project Material (exclude labor, equipment, mechanical,                                        |
|                                                                                                    | 14 Cost \$ - electrical and plumbing):                                                         |
| Project Name: Seattle Project Project No.: x2012                                                            | 15                                                                                             |
| Department: FAS Project Manager: TR                                                                         | 16         Design Team:                                                                        |
| Brief Description                                                                                           | 17 Architect: Other Consultant:                                                                |
|                                                                                                    | 18 Mechanical Engineer: Other Consultant:                                                      |
|                                                                                                    | 19 General Contractor: Other Consultant:                                                       |
|                                                                                                    | 20                                                                                             |
|                                                                                                    |                                                                                                |
|                                                                                                    |                                                                                                |
| Address:                                                                                                    | 23                                                                                             |
|                                                                                                    | 4_ Strategies Available:                                                                       |
| Step One: Capture the scope of your project below                                                           | 26 Strategies Achieved:                                                                        |
| Step Two: On the Simple Checklist remove strategies that don't apply by selecting NA                        | 28 at Baseline                                                                                 |
| Step Three: Use the Expanded Checklist as your ongoing project checklist throughout design and construction |                                                                                                |
| Step Four: Use separate toolkit file calculators for relevant strategies                                    | 30 at larget:                                                                                  |
| Step Five: Tally results on the Final Checklist and make PDF with the Final Summary for reporting           | 32 X Achieved: #DIV/0!                                                                         |
|                                                                                                    | 33                                                                                             |
|                                                                                                    | 34 SLIMMADY DE METDICS                                                                         |
| Design Team:                                                                                                | 34 Sommer For the most site<br>#DIV/01 24 Materials manufactured w/o 500 miles of preject site |
| Architect: Other Consultant:                                                                                | 38 #DIVIO                                                                                      |
| Mechanical Engineer: Other Consultant                                                                       | 30 ************************************                                                        |
| General Contractor: Other Consultant                                                                        | 31 *DIVIO: / Wood Homesuscharable Sources                                                      |
|                                                                                                    | 30 **Divic: // Construction                                                                    |
|                                                                                                    | 40 *Distriction waste Diverted                                                                 |
| SCOPE OF WORK: (select as many of the elements below as apply to your scope of work)                        | 10 To To To To To To To To To To To To To                                                      |
|                                                                                                    | 12                                                                                             |
| Demolition Furnishings                                                                                      | 42                                                                                             |
| wore mormation                                                                                              | 44                                                                                             |
|                                                                                                    | 171 T                                                                                          |
|                                                                                                    | If I Final Summary / Regional Material Calc / Wood and Renevil I II I                          |
| Project Summary / Simple Checklist / Information / 🖏                                                        | Ready # 67%                                                                                    |
|                                                                                                    |                                                                                                |

9 10 🚽 🎝 = (°' =

Address: Building Area (for Ŧ

toolkit - Microsoft Excel

OR Building Area

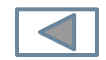

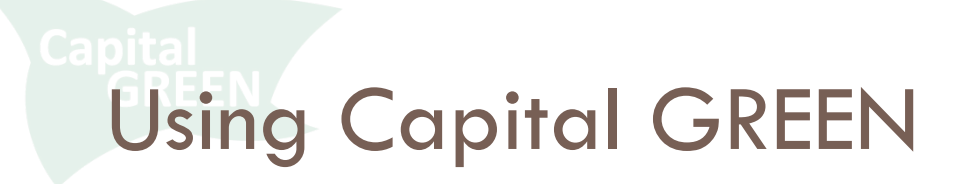

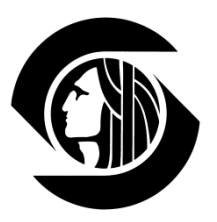

#### **Enabling Macros**

Your computer security will automatically prevent Macros from running when you open a new file

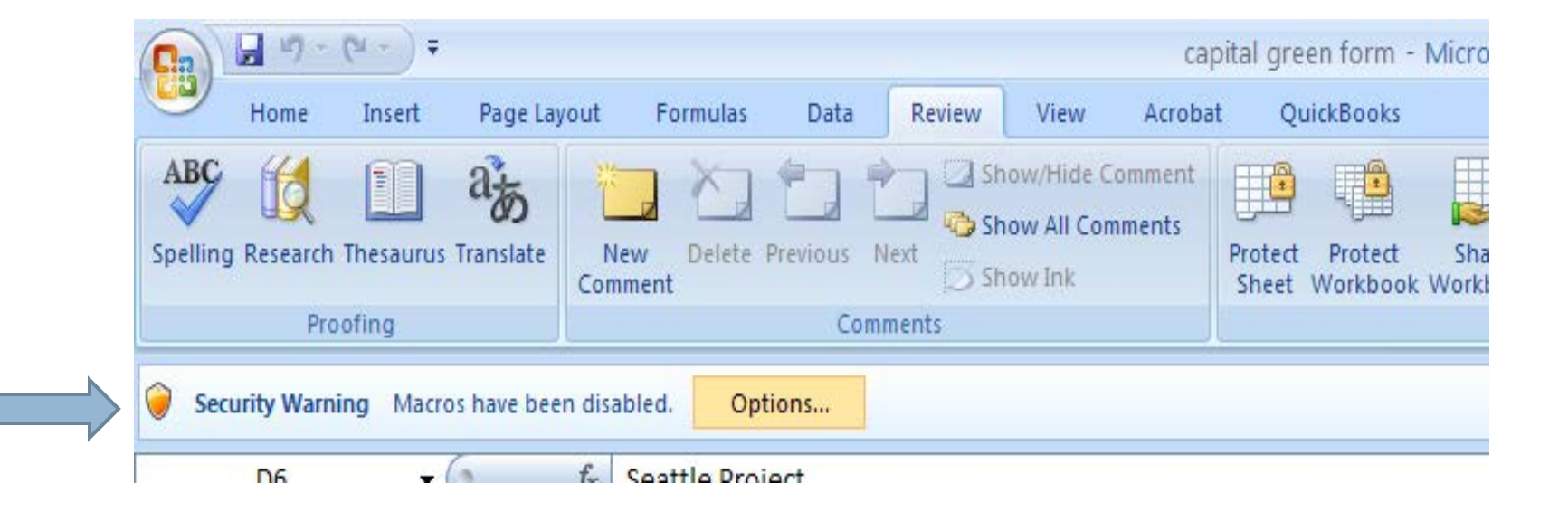

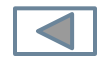

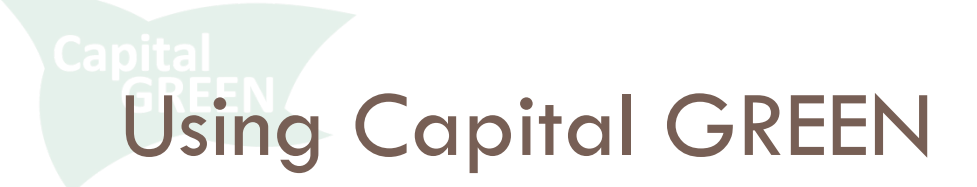

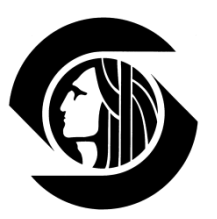

#### **Enabling Macros**

#### Click Options

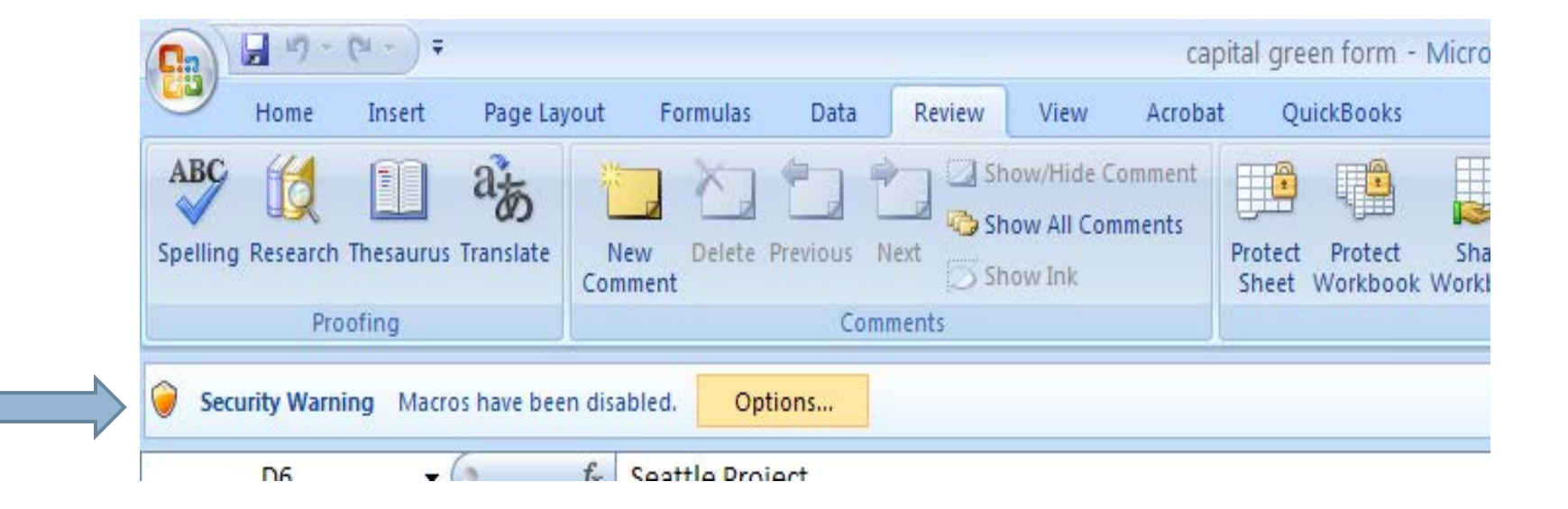

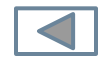

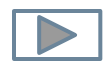

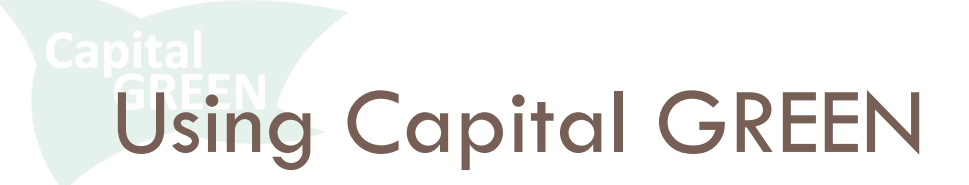

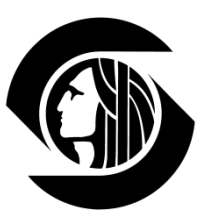

#### **Enabling Macros**

#### Enable this content and click OK

| Microsoft Office Security Options                                                                                                    |  |  |  |  |  |  |
|----------------------------------------------------------------------------------------------------|--|--|--|--|--|--|
| Gecurity Alert - Macro                                                                                                    |  |  |  |  |  |  |
| Macro<br>Macros have been disabled. Macros might contain viruses or other security hazards. Do<br>not enable this content unless you trust the source of this file.                                            |  |  |  |  |  |  |
| Warning: It is not possible to determine that this content came from a trustworthy source. You should leave this content disabled unless the content provides critical functionality and you trust its source. |  |  |  |  |  |  |
| <u>More information</u><br>File Path: C:\mkr\test\capital green form.xlsm                                                                                                    |  |  |  |  |  |  |
| Help protect me from unknown content (recommended)     Senable this content                                                                                                    |  |  |  |  |  |  |
|                                                                                                    |  |  |  |  |  |  |
|                                                                                                    |  |  |  |  |  |  |
| Open the Trust Center OK Cancel                                                                                                    |  |  |  |  |  |  |

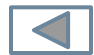

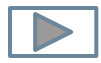

### **Project Summary Form**

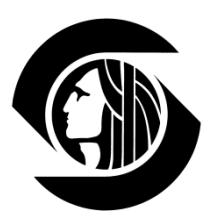

- Fill out Project Summary Form
- Project No. must be alphanumeric – no punctuation marks
- Make sure Toolkit file is open
- Grey cells are for user entry. White cells autofill.

|     |                                 |                             | F                      | E                  | C 4              |
|-----|---------------------------------|-----------------------------|------------------------|--------------------|------------------|
| 4   | A B C                           | . 0                         | E C                    | F                  | вп               |
| 1   |                                 | CUN                         |                        |                    |                  |
| 2   | Capital GREEN                   |                             |                        | _                  |                  |
| 3   | Project Summary                 |                             | Date                   | e Entered:         | 12/24/2012       |
| 4   | · ·                             |                             |                        |                    |                  |
| -   | Project Name                    | Soattle Droject             | ] p,                   | ninct No : v20     | 12               |
| 7   | Department                      |                             | Project                | Manager: TR        | 12               |
| -   | Brief Description:              | FAS                         | 110/60                 | Manager. IK        |                  |
|     | Bilei Description.              |                             |                        |                    |                  |
|     |                                 |                             |                        |                    |                  |
|     |                                 |                             |                        |                    |                  |
|     |                                 |                             |                        |                    |                  |
| 8   |                                 |                             |                        |                    |                  |
| 9   | Address:                        |                             |                        |                    |                  |
| 10  |                                 |                             |                        |                    |                  |
| 11  | Step One: Capture the scope     | of your project below       |                        |                    |                  |
| 12  | Step Two: On the Simple Che     | cklist remove strategies th | at don't apply by sel  | ecting NA          |                  |
| 13  | Step Four: Use separate tool    | d Checklist as your ongoing | project checklist th   | irougnout design a | and construction |
|     | Step Five: Tally results on the | e Final Checklist and make  | PDF with the Final St  | ummary for report  | ting             |
| 14  |                                 |                             |                        |                    | U U              |
| 15  |                                 |                             |                        |                    |                  |
| 16  | Design Team:                    |                             | _                      |                    |                  |
| 17  | Architect:                      |                             | Other C                | onsultant:         |                  |
| 18  | Mechanical Engineer:            |                             | Other Co               | onsultant:         |                  |
| 19  | General Contractor:             |                             | Other Co               | onsultant:         |                  |
| 20  |                                 |                             | -                      |                    |                  |
| 21  |                                 |                             |                        |                    |                  |
| 22  | SCOPE OF WORK: A                | elect as many of the elemen | ts below as apply to ; | wour scope of work | 6                |
| 23  |                                 |                             |                        |                    |                  |
| 24  |                                 | E Furnishings               | More informati         | on                 |                  |
| 25  |                                 |                             |                        |                    |                  |
| 25  | Sitework                        | HVAC                        |                        |                    |                  |
| 20  | Project Summar                  | v Information 🔅             | 1                      |                    |                  |
| Der | du du                           |                             |                        |                    |                  |
| Rea | iuy                             |                             |                        |                    |                  |

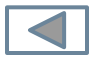

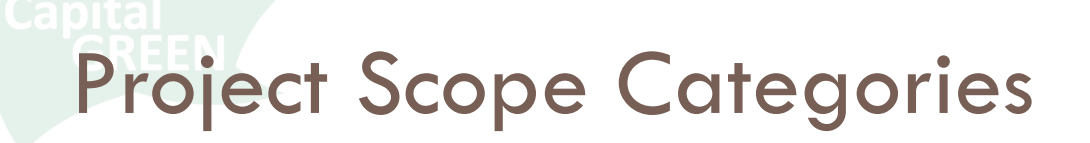

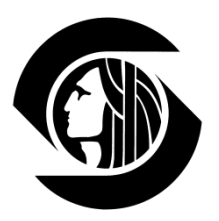

#### Check all boxes that match your scope of work

#### Click to Generate Checklist

|          |                                                                                                    | 22 SCOPE OF WORK: (select as many of the elements below as apply to your scope of work) |                         |                                |                             |  |
|----------|----------------------------------------------------------------------------------------------------|-----------------------------------------------------------------------------------------|-------------------------|--------------------------------|-----------------------------|--|
| 34       |                                                                                                    | 23<br>24                                                                                | Demolition              | Eurnishings                    | More information            |  |
| 35       | Understanding Scope Categories                                                                                                    | 25<br>26                                                                                | Sitework                | HVAC                           | 1                           |  |
|          | The Scope of Work categories filter the more than 100 possible<br>with specific project scopes. Filters are major building element:<br>construction, additions, alterations or tenant improvement pro- | 27<br>28                                                                                | Building Structure      | Plumbing                       |                             |  |
| 36       | possible work scopes are accommodated. Choose all categories                                                                                                    | 29<br>30                                                                                | Building Envelope       | <ul> <li>Electrical</li> </ul> | Click to Congrate Checklist |  |
| 37       | remediate building or site contamination. Sitework: Exterior site improvements which may or may not                                                                                                    | 31<br>32 ⊻                                                                              | Interior Construction   | Fire Suppression               |                             |  |
| 38<br>39 | landscape, irrigation, paving, parking areas, roads, drives and<br>Building Structure: New building structural elements or moo<br>foundations, bearing walls, below grade walls, columns, floc-        | 33<br>34                                                                                | Interior Finishes       | Parks Project                  |                             |  |
|          | Building Envelope: Elements which create the building's we<br>Includes roofing, roof sheathing, exterior walls and cladding,                                                                           | 35<br>36                                                                                | Specialties & Equipment |                                |                             |  |
| 40<br>41 | crawlspaces or unheated space. Interior Construction: Permanently installed interior partitio                                                                                                    | 37                                                                                      |                         |                                |                             |  |
| 42       | Interior Finishes: Permanently installed casework, flooring,                                                                                                    | 38<br>39                                                                                |                         |                                |                             |  |
| 43       | Specialties & Equipment: Appliances, commercial kitchen er                                                                                                    | 40                                                                                      |                         | K                              |                             |  |
| 44       | Furnishings: Systems furniture, ancillary furnishings. Includ<br>conference tables, task chairs, conference chairs, side tables                                                                        |                                                                                         | Project Summary         | Information 🖉 💭                |                             |  |
|          | HVAC: Heating, ventilating and air conditioning systems or p                                                                                                    | Ready                                                                                   |                         |                                |                             |  |
| 14 4     | space heating and cooling equipment, water heating equipme<br>Project Summary Information                                                                                                    | ent, ductwo                                                                             | ork, contro             |                                | -                           |  |

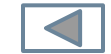

**Generating Simple Checklist** 

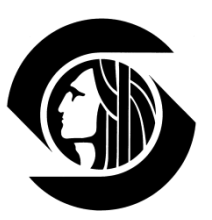

#### If you see this message

| Microsof | ft Office Excel                                                                                                    |
|----------|----------------------------------------------------------------------------------------------------|
| ⚠        | Cannot run the macro "capital green form.xlsm'!RoundedRectangle2_Click'. The macro may not be available in this workbook or all macros may be disabled. |
|          | ОК                                                                                                    |

### Go up to the Security Alert on your navigation bar and click Options to Enable Macros Then click Generate Checklist again

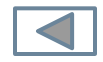

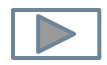

**Generating Simple Checklist** 

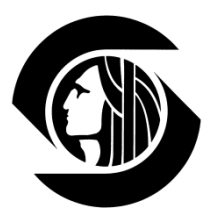

#### Macros will only run one time. If you click to Generate Checklist twice, you will see this message:

| Microsoft Visual Basic                                                                                                    |  |  |  |  |  |  |
|----------------------------------------------------------------------------------------------------|--|--|--|--|--|--|
| Run-time error '1004':                                                                                                    |  |  |  |  |  |  |
| Cannot rename a sheet to the same name as another sheet, a referenced object library or a workbook referenced by Visual Basic. |  |  |  |  |  |  |
|                                                                                                    |  |  |  |  |  |  |
|                                                                                                    |  |  |  |  |  |  |
| Continue End Debug Help                                                                                                    |  |  |  |  |  |  |

- Click End and then delete the empty tab you are now on.
- □ Go to Simple Checklist tab.

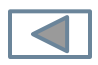

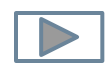

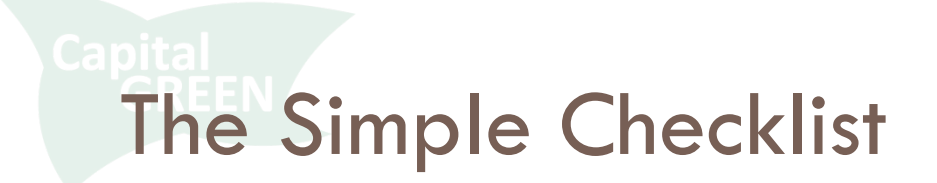

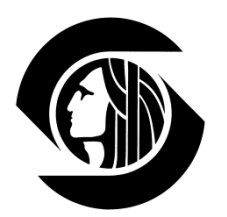

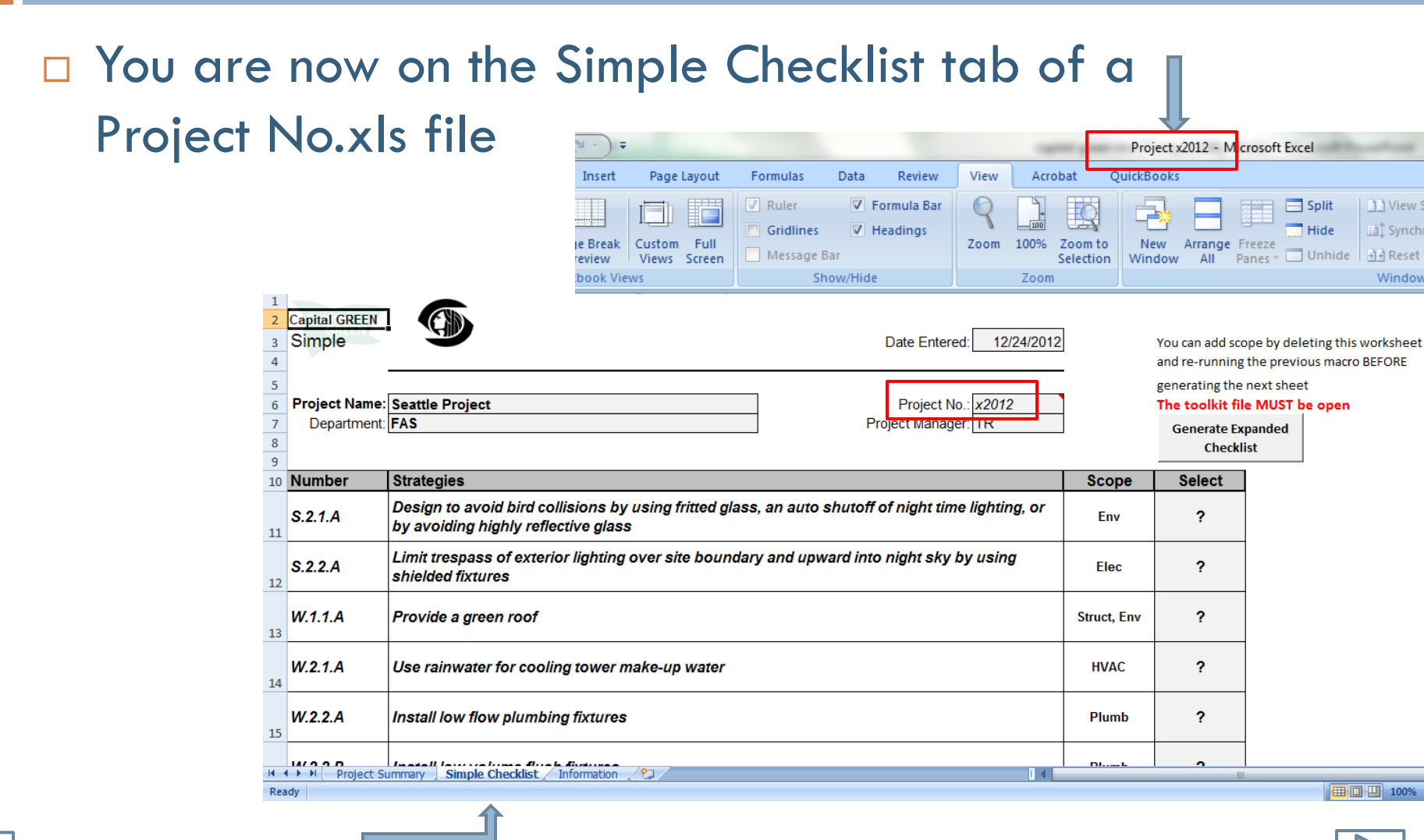

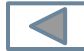

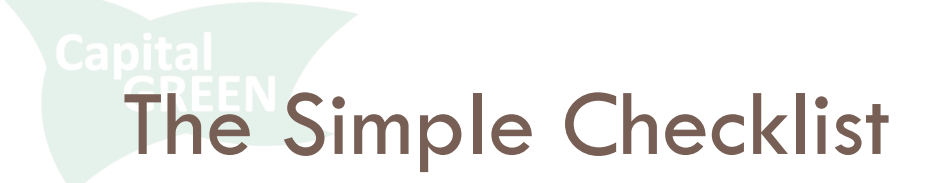

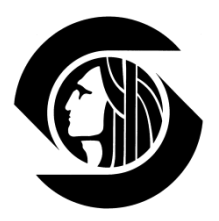

The Simple Checklist represents a shortlist of sustainable strategies <u>potentially</u> applicable to your project – see the ? in the far right Select column.

| 1<br>2<br>3<br>4 | Capital GREEN<br>Simple | Date Entered: 12/24/2012                                                                                                    | 2           | You can add sco<br>and re-running  | pe by deleting this worksheet<br>the previous macro BEFORE |
|------------------|-------------------------|----------------------------------------------------------------------------------------------------|-------------|------------------------------------|------------------------------------------------------------|
| 5<br>6<br>7      | Project Name:           | Seattle Project No.: x2012<br>FAS Project Manager: TR                                                                                     | -           | generating the<br>The toolkit file | next sheet<br>• MUST be open                               |
| 8<br>9           |                         |                                                                                                    |             | Generate Ex<br>Checkli             | st                                                         |
| 10               | Number                  | Strategies                                                                                                    | Scope       | Select                             |                                                            |
| 11               | S.2.1.A                 | Design to avoid bird collisions by using fritted glass, an auto shutoff of night time lighting, or<br>by avoiding highly reflective glass | Env         | ?                                  |                                                            |
| 12               | S.2.2.A                 | Limit trespass of exterior lighting over site boundary and upward into night sky by using shielded fixtures                               | Elec        | ?                                  |                                                            |
| 13               | W.1.1.A                 | Provide a green roof                                                                                                    | Struct, Env | ?                                  |                                                            |
| 14               | W.2.1.A                 | Use rainwater for cooling tower make-up water                                                                                             | HVAC        | ?                                  |                                                            |
| 15               | W.2.2.A                 | Install low flow plumbing fixtures                                                                                                    | Plumb       | ?                                  |                                                            |
| 14               |                         | mmary   Simple Checklist / Information / ?                                                                                                | Dime        | _                                  |                                                            |
| Rea              | idy                     |                                                                                                    |             |                                    | <b>III I</b> 100% (=                                       |

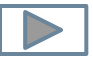

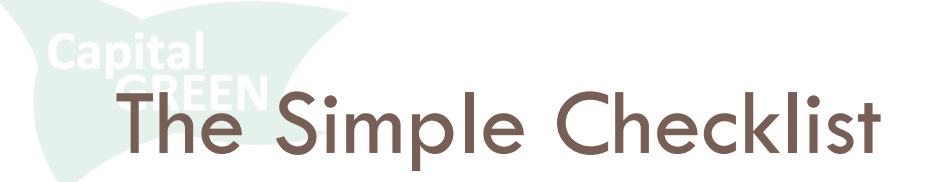

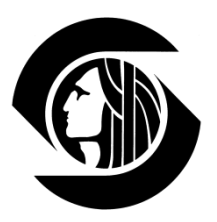

# Select NA for all strategies not applicable to project Click Generate Expanded Checklist

| 5<br>6      | Project Name: | Seattle Project                                                                               | Project No.: x2012                           |             | generating the<br>The toolkit file | ne:<br>e N |
|-------------|---------------|-----------------------------------------------------------------------------------------------|----------------------------------------------|-------------|------------------------------------|------------|
| 7<br>8<br>9 | Department:   | FAS                                                                                           | Project Manager: TR                          | 1           | Generate Ex<br>Checkli             | par<br>ist |
| 10          | Number        | Strategies                                                                                    |                                              | Scope       | Select                             |            |
| 11          | S.2.1.A       | Design to avoid bird collisions by using fritted glass<br>by avoiding highly reflective glass | , an auto shutoff of night time lighting, or | Env         | N/A                                | ←          |
| 12          | S.2.2.A       | Limit trespass of exterior lighting over site boundary shielded fixtures                      | y and upward into night sky by using         | Elec        | ?                                  |            |
| 13          | W.1.1.A       | Provide a green roof                                                                          |                                              | Struct, Env | ?                                  |            |
| 14          | W.2.1.A       | Use rainwater for cooling tower make-up water                                                 |                                              | HVAC        | ?                                  |            |
| 15          | W.2.2.A       | Install low flow plumbing fixtures                                                            |                                              | Plumb       | ?                                  |            |
| 14 4        | Simple C      | hecklist Information                                                                          |                                              |             | ~                                  |            |
| Rea         | dy            |                                                                                               |                                              |             | % 🕘 – 🔍                            |            |

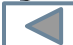

## The Expanded Checklist

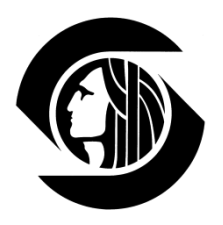

 You are now on the Expanded Checklist tab

But a new
 Summary tab
 has also
 generated

| 5   |               |                              |                        |                                                                                                    |              |
|-----|---------------|------------------------------|------------------------|----------------------------------------------------------------------------------------------------|--------------|
| 6   | Project Name: | Seattle Project              | ]                      | Project No.: x2012                                                                                                    | The 'toolkit |
| 7   | Department:   | FAS                          |                        | Project Manager: TR                                                                                                    | Ge           |
| 8   | -             |                              |                        |                                                                                                    |              |
| 9   | Number        | Links                        | Goal                   | Strategies                                                                                                    | Selection    |
|     | M 1 1 A       |                              |                        |                                                                                                    |              |
| 11  | M. I. I.A     |                              | Use materia            | als manufactured within 500 miles of site.                                                                                          | yes          |
| 12  |               | <u>calculator</u>            | A. Source m            | naterials manufactured within 500 miles of the project site.                                                                        |              |
| 13  |               |                              | Baseline:              | 20% cost of materials                                                                                                    |              |
| 14  |               |                              | Target:                | 40% cost of materials                                                                                                    |              |
| 15  |               |                              | Comments:              | <please achieved="" as="" comments="" desired="" explanation="" if="" not="" or="" other="" provide="" strategy="" was=""></please> |              |
| 16  | M.1.1.B       |                              | Use materia            | als harvested or extracted within 500 miles of site.                                                                                | yes          |
| 17  |               | <u>calculator</u>            | B. Source m            | naterials harvested or extracted within 500 miles of the project site.                                                              |              |
| 18  | -             |                              | Baseline:              | 5% cost of materials                                                                                                    |              |
| 19  |               |                              | Target:                | 10% cost of materials                                                                                                    |              |
| 20  |               |                              | Comments:              | <please achieved="" as="" comments="" desired="" explanation="" if="" not="" or="" other="" provide="" strategy="" was=""></please> |              |
| 21  | M.1.2.A       |                              | Use wood f             | rom Forest Stewardship Council (FSC) sources                                                                                        | yes          |
| 22  |               | <u>calculator</u>            | A. Use woo             | d from Forestry Stewardship Council (FSC) sources                                                                                   |              |
| 23  |               | ATF                          | Baseline:              | 20% cost of wood products                                                                                                    |              |
| 24  | 🕩 🕨 🏑 Summar  | SFI<br>Simple Checklist Expa | Target:<br>anded Check | 50% cost of wood products<br>list / Information / All Strategies / ?                                                                |              |
| Rea | ady           |                              |                        |                                                                                                    |              |
|     |               |                              |                        |                                                                                                    |              |

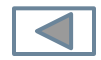

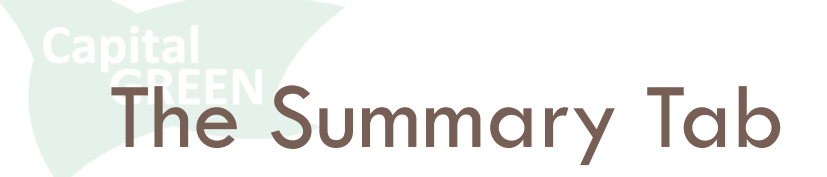

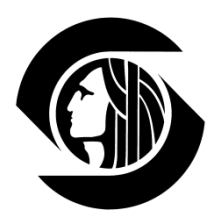

#### □ Go to the Summary tab to explain your NAs

#### Then return to the Expanded Checklist tab

| 5    |               |                                                                   |       |              |       |         |           |   |
|------|---------------|-------------------------------------------------------------------|-------|--------------|-------|---------|-----------|---|
| 6    | Project Name: | Seattle Project                                                   |       | Project No.: | x2012 |         |           |   |
| 7    | Department:   | FAS                                                               | Proje | ect Manager: | TR    |         |           |   |
| 8    |               |                                                                   |       |              |       |         |           |   |
| 9    |               |                                                                   |       |              |       |         |           |   |
| 10   | Number        | Comments                                                          |       |              |       |         | Selection |   |
| 11   | C.3.1.B       |                                                                   |       |              |       |         | N/A       |   |
| 12   | M.3.1.A       |                                                                   |       |              |       |         | N/A       |   |
| 13   | M.3.1.B       |                                                                   |       |              |       |         | N/A       |   |
| 14   |               |                                                                   |       |              |       |         |           |   |
| 15   |               |                                                                   |       |              |       |         |           |   |
| 37   |               |                                                                   |       |              |       |         |           |   |
| 38   |               | I dealth / Bread all dealths / T. Complete / All dealths in       | 10-1- |              |       |         |           | _ |
| 14 4 | Summary Sim   | pie unecklist 🖉 Expanded unecklist 🏑 Information 🏑 All Strategies |       |              |       | o.IIII. | 1.0       |   |
| Rea  | dy            |                                                                   |       |              |       |         |           |   |

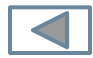

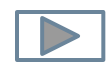

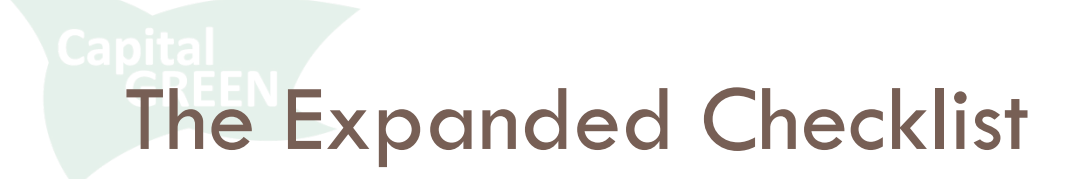

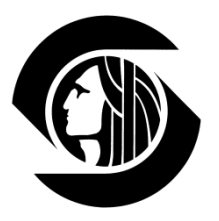

- □ All applicable strategies are reset to Yes.
- Evaluate each with compliance info, calculators and resource links now available.

| 10 | Number  | Links             | Goal        | Strategies                                                                                                    | Selection |
|----|---------|-------------------|-------------|----------------------------------------------------------------------------------------------------|-----------|
| 11 | M.1.1.A |                   | Use materia | Is manufactured within 500 miles of site.                                                                                           | yes       |
| 12 |         | <u>calculator</u> | A. Source m | aterials manufactured within 500 miles of the project site.                                                                         |           |
| 13 | -       |                   | Baseline:   | 20% cost of materials                                                                                                    |           |
| 14 | -       |                   | Target:     | 40% cost of materials                                                                                                    |           |
| 15 |         |                   | Comments:   | <please achieved="" as="" comments="" desired="" explanation="" if="" not="" or="" other="" provide="" strategy="" was=""></please> |           |
| 16 | M.1.1.B |                   | Use materia | Is harvested or extracted within 500 miles of site.                                                                                 | yes       |
| 17 |         | calculator        | B. Source m | aterials harvested or extracted within 500 miles of the project site.                                                               |           |
| 18 |         |                   | Baseline:   | 5% cost of materials                                                                                                    |           |
| 19 |         |                   | Target:     | 10% cost of materials                                                                                                    |           |
| 20 |         |                   | Comments:   | <please achieved="" as="" comments="" desired="" explanation="" if="" not="" or="" other="" provide="" strategy="" was=""></please> |           |

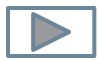

## The Expanded Checklist

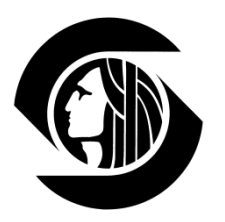

- This is your checklist during design and construction
- As strategies are incorporated or rejected select Y/N/NA
- Explain N and NA selections in the comment field below the strategy

| 10 | Number     | Links             | Goal                    | Strategies                                                                                                    | Selec | tic |
|----|------------|-------------------|-------------------------|----------------------------------------------------------------------------------------------------|-------|-----|
| 11 | M.1.1.A    |                   | Use mater               | rials manufactured within 500 miles of site.                                                                                                    | Y     | 1   |
| 12 |            | <u>calculator</u> | A. Source r             | materials manufactured within 500 miles of the project site.                                                                                                   |       | l   |
| 13 |            |                   | Baseline:               | 20% cost of materials                                                                                                    |       | l   |
| 14 |            |                   | Target:                 | 40% cost of materials                                                                                                    |       | I   |
| 15 |            |                   | Comments:               | <please achieved="" as="" comments="" desiredy<="" explanation="" if="" not="" or="" other="" provide="" strategy="" td="" was=""><td></td><td></td></please>  |       |     |
| 16 | M.1.1.B    |                   | Use mater               | ials harvested or extracted within 500 miles of site.                                                                                                    | N     |     |
| 17 |            | <u>calculator</u> | B. Source r             | materials harvested or extracted within 500 miles of the project site.                                                                                         |       |     |
| 18 |            |                   | Baseline:               | 5% cost of materials                                                                                                    |       | I   |
| 19 |            |                   | Target:                 | 10% cost of materials                                                                                                    |       | I   |
| 20 |            |                   | Comments:               | <please achieved="" as="" comments="" desired.<="" explanation="" if="" not="" or="" other="" provide="" strategy="" td="" was=""><td></td><td>I</td></please> |       | I   |
| 21 | M.2.1.A    |                   | Implement<br>from the l | t a construction waste management plan to divert recyclable waste<br>andfill                                                                                   | n/a   |     |
| 22 |            | <u>CWM</u>        | A. Implemen             | nt Construction Waste Management Plan.                                                                                                    |       | I   |
| 23 |            |                   | Baseline:               | 75% waste diverted                                                                                                    |       |     |
| 24 |            |                   | Target:                 | 85% waste diverted                                                                                                    |       | J   |
| 14 | < → →  / S | ummary / Simple ( | Checklist Expa          | nded Checklist Information All Strategies 😤 🔳                                                                                                    |       | _   |

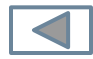

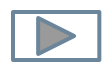

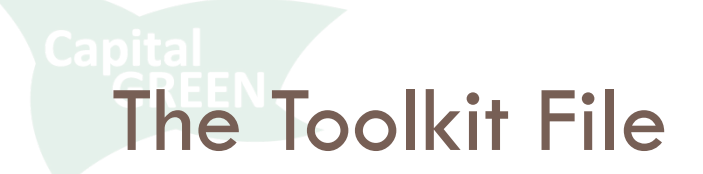

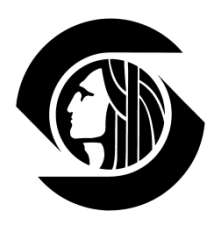

- There are 10 strategies that require calculations to demonstrate achievement
- For each of these strategies, there is a calculator found in the toolkit.xls file
- Each calculator can be accessed from the link in the Expanded Checklist or directly by going to the appropriate tab in the Toolkit file

| 9  |              |            |             |                                                                                        |           |
|----|--------------|------------|-------------|----------------------------------------------------------------------------------------|-----------|
| 10 | Number Links |            | Goal        | Strategies                                                                             | Selection |
| 11 | M.1.1.A      |            | Use mater   | ials manufactured within 500 miles of site.                                            | Y         |
| 12 |              | calculator | A. Source r | naterials manufactured within 500 miles of the project site.                           |           |
| 13 | L            |            | Baseline:   | 20% cost of materials                                                                  |           |
| 14 |              |            | Target:     | 40% cost of materials                                                                  |           |
| 15 |              |            | Comments:   | «Please provide explanation if strategy was not achieved or other comments as desired» |           |

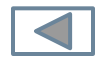

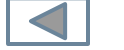

### The Toolkit File

Calculators are provided for:

- Regional materials
- Wood and rapidly renewables

13

- Recycled content
- Building reuse
- Heat island
- Flushout
- Sound absorption

|             |               |                              | toolkit - Microsoft Excel                         |
|-------------|---------------|------------------------------|---------------------------------------------------|
| 2<br>3<br>* |               | Regional Material Calculator | Date Completed: 12/27/2012                        |
| 5           | Project Name: | Seattle Project              | Project No.: x2012                                |
| 8           | Department:   | FAS                          | Project Manager: TR                               |
| 1           |               | Project N                    | (aterial Cost (from Final Summary): \$ 100,000,00 |

M1.1.A and M1.1.B - Use materials manufactured and/or harvested withing 500 miles of project site: Fill in highlighted cells for each product which contains locally manufactured and/or harvested content. White cells will calculate results. Material cost is considered the cost to the project and should include taxes and transportion expenses to the jobsite. Once the material is on the jobsite, all labor and equipment associated with the material should be excluded. Products with multiple componants should be broken into components. The percentage of each component is based on weight (see example at bottom of sheet). Do not include Mechanical Electrical or Plumbing systems.

| 14   | I                   | M1.1.A Compliant? |              |                   |                        |    | M1.1B Compliant? |      |                  |  |
|------|---------------------|-------------------|--------------|-------------------|------------------------|----|------------------|------|------------------|--|
| 15   | Baseline:           | 20%               |              | NO                | Baseline:              | 5% |                  | YES  |                  |  |
| 16   | Target: 40%         |                   | NO           | Target:           | get: 10%               |    |                  | 1    |                  |  |
|      |                     |                   |              | % Manufactured    | % Harvested            | Ma | nufactured       |      |                  |  |
| 17   | Product             | M                 | aterial Cost | w/in 500 miles    | w/in 500 miles         |    | Value            | Harv | /ested Value     |  |
| 18   | Plywood             | \$                | 1,500.00     | 100.00%           | 100.00%                | \$ | 1,500.00         | \$   | 1,500.00         |  |
| 19   | Concrete            | \$                | 10,000.00    | 100.00%           | 95.00%                 | \$ | 10,000.00        | \$   | 9,500.00         |  |
| 20   | Insulation          | \$                | 2,500.00     | 100.00%           | 0.00%                  | \$ | 2,500.00         | \$   | -                |  |
| 21   |                     | \$                | -            |                   |                        | \$ | -                | \$   | -                |  |
| 32   |                     | \$                | -            |                   |                        | \$ | -                | \$   | -                |  |
| • •  | ▶ ₩ 📃 Regional Mate | rial Ca           | IC Wood and  | Renewables Calc 🔬 | Recycled Material Calc | 1  | Building Reuse   | Calc | / Heat Island Ca |  |
| Read | dy                  |                   |              |                   |                        |    |                  |      |                  |  |

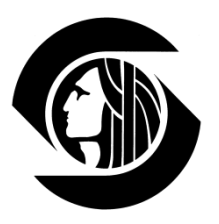

### The Toolkit File

- Information entered into a calculator will feed the Final Summary form tab in this file
- This tab will also reflect Project
   Summary info entered in the
   Form file along with additional
   project detail
- At completion, this Final
   Summary will become a key part of your project's reporting

| 1   |                                           |                                                                  |
|-----|-------------------------------------------|------------------------------------------------------------------|
| 2   | Capital GREEN                             |                                                                  |
| 3   | Project Summary                           | Date Entered: 12/27/2012                                         |
| 4   | Troject Cummary                           | Bale Entered.                                                    |
| 5   |                                           | Destite Desired                                                  |
| 6   | Project Name:                             | Seattle Project Project No.: x2012                               |
| 7   | Department:                               | FAS Project Manager: TR                                          |
|     | Brief Description:                        |                                                                  |
|     |                                           |                                                                  |
|     |                                           |                                                                  |
| 8   |                                           |                                                                  |
| 9   | Address:                                  |                                                                  |
| 10  |                                           |                                                                  |
|     | Building Area (for                        | OR Building Area                                                 |
|     | building project                          | Undergoing Work:                                                 |
| 11  | only):                                    | XX sf                                                            |
|     | Site Area:                                | OR Site Area                                                     |
|     |                                           | Undergoing Work:                                                 |
| 12  | Dudant (Oranti Oran)                      | XX st                                                            |
| 13  | Budget (Const. Cost):<br>Project Material | 5 - (evaluate labor, equipment mechanical                        |
| 14  | Cost                                      | 100.000.00 electrical and plumbing);                             |
| 15  | 0001                                      | <ul> <li>Too,ooo.oo electrical and plumbing).</li> </ul>         |
| 16  | Design Team                               |                                                                  |
| 17  | Architect                                 | Other Consultant                                                 |
| 18  | Mechanical Engineer                       | Other Consultant                                                 |
| 19  | General Contractor:                       | Other Consultant                                                 |
| 20  |                                           |                                                                  |
| 21  |                                           |                                                                  |
| 22  |                                           |                                                                  |
| 23  | Strategies Available:                     |                                                                  |
| 24  | Sualeyies Available.                      |                                                                  |
| 26  | Strategies Achieved:                      |                                                                  |
| 28  | at Baseline:                              |                                                                  |
| 30  | at Target:                                |                                                                  |
| 32  | % Achieved:                               | #DIV/0!                                                          |
| 33  |                                           |                                                                  |
| 34  | SUMMARY OF METRI                          | CS:                                                              |
| 35  |                                           | 14.00% % Materials manufactured w/in 500 miles of project site   |
| 36  |                                           | 11.00% % Materials harvested w/in 500 miles of project site      |
| 37  |                                           | #DIV/0! % Wood from sustainable sources                          |
| 38  |                                           | 0.00% % Rapidly renewable materials                              |
| 39  |                                           | % Construction waste Diverted                                    |
| 40  |                                           | 0.00% % Recycled Content Materials                               |
| 41  |                                           |                                                                  |
| 42  |                                           |                                                                  |
| -+5 | 4 b bl Einal Cummar                       | Periodal Material Calc. Wood and Renewables Calc. Recycled M     |
| 14  | rinai Suffilliar                          | Y Regional Macellal Calc 🖉 Wood and Renewables Calc 🔏 Recycled M |

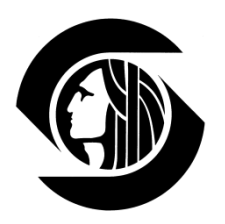

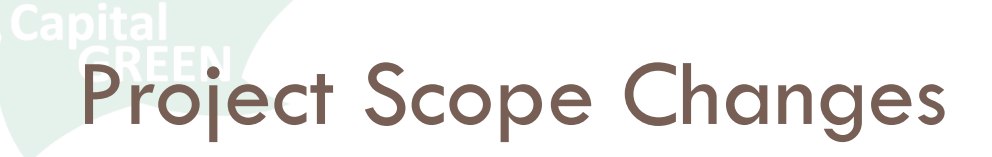

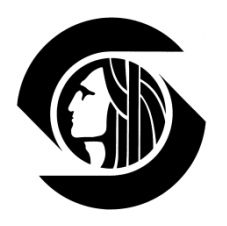

- If your scope changes, you have a few choices depending on where in the process you are.
- If you have gone no further than the Simple Checklist, delete that Tab and start again. You will be prompted to overwrite your Project No.xls file. Say Yes.
- If you have already selected and explained your NA's and generated an Expanded Checklist, first print out the Summary tab to save your NAs. Then delete all Tabs except Project Summary and Information, and start again. You will be prompted to overwrite your Project No.xls file. Say Yes.

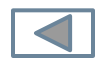

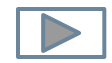

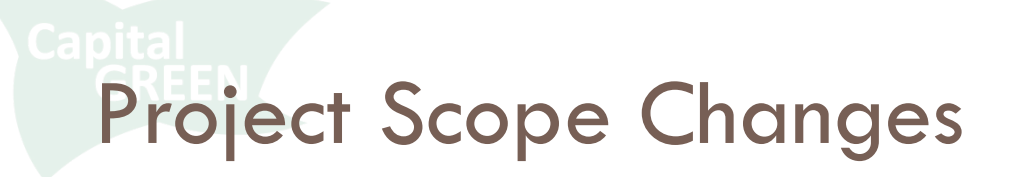

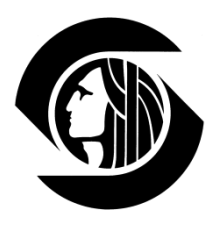

- If you have already entered data into your toolkit calculators, you can save that information by renaming the Toolkit file before you begin the process again.
- And of course, you always have the option of closing both files, deleting the Project No.xls file, and starting over again.

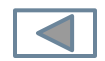

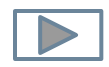

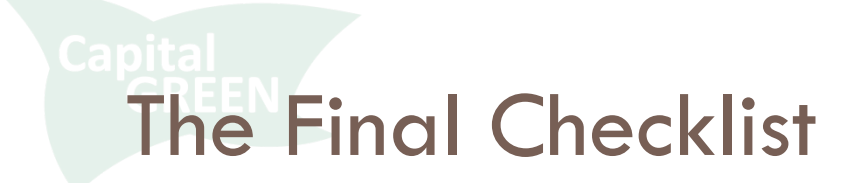

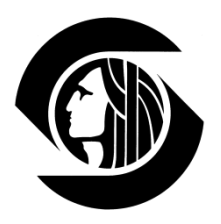

- While the Expanded Checklist tracks the strategies your project **pursued** through design and construction
- The Final Checklist compiles your project's achievements for reporting and is the last step in the process
- On the Expanded Checklist, make sure each strategy shows Y/N/NA selected, any N or NA selections are explained in the comment field, and any calculators are complete
- Then Generate Final Checklist

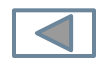

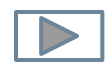

## The Final Checklist

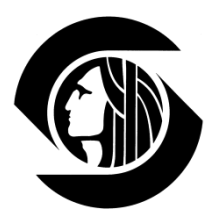

#### □ You are now on the Final Checklist tab

| 2<br>3<br>4      | Capital GREEN<br>Final       |                        |                            | Date Entered                                                                                                    | t: 12/27/2012                    |   | Available<br>Achieved<br>Baseline | 22<br>0<br>0 |
|------------------|------------------------------|------------------------|----------------------------|----------------------------------------------------------------------------------------------------|----------------------------------|---|-----------------------------------|--------------|
| 5<br>6<br>7<br>8 | Project Name:<br>Department: | Seattle Project<br>FAS |                            | Project No<br>Project Manager                                                                                                    | .: x2012<br>r. TR                |   | Target                            | 0            |
| 9<br>10          | Number                       | Links                  | Goal                       | Select Level of Achievement                                                                                                    |                                  |   |                                   |              |
| 11               | M.1.1.B                      |                        | Use materia                | als harvested or extracted within 500 miles of                                                                                                    | f site.                          | N |                                   |              |
| 12               |                              | <u>calculator</u>      | B. Source n                | naterials harvested or extracted within 500 miles                                                                                                    | s of the project site.           |   |                                   |              |
| 13               |                              |                        | Baseline:                  | 5% cost of materials                                                                                                    | Baseline Achieved ?: N           |   |                                   |              |
| 14               |                              |                        | Target:                    | 10% cost of materials                                                                                                    | Target Achieved ?: N             |   |                                   |              |
| 15               |                              |                        | Comments:                  | <please achiev<="" explanation="" if="" not="" provide="" strategy="" td="" was=""><td>ed or other comments as desired&gt;</td><td></td><td></td><td></td></please> | ed or other comments as desired> |   |                                   |              |
| 16               | M.1.2.A                      |                        | Use wood f                 | rom Forest Stewardship Council (FSC) sour                                                                                                    | ces                              | Ν |                                   |              |
| 17               |                              | <u>calculator</u>      | A. Use woo                 | d from Forestry Stewardship Council (FSC) sou                                                                                                    | irces                            |   |                                   |              |
| 18               |                              | ATF                    | Baseline:                  | 20% cost of wood products                                                                                                    | Baseline Achieved ?: N           |   |                                   |              |
| 19               |                              | <u>SFI</u>             | Target:                    | 50% cost of wood products                                                                                                    | Target Achieved ?: N             |   |                                   |              |
| 20               |                              | <u>FSC</u>             | Comments:                  | <please achiev<="" explanation="" if="" not="" provide="" strategy="" td="" was=""><td>ed or other comments as desired&gt;</td><td></td><td></td><td></td></please> | ed or other comments as desired> |   |                                   |              |
| 21               | M.1.2.B                      |                        | Use rapidly<br>shorter tim | renewable materials, i.e., materials that a eframe                                                                                                    | re harvested within a 10 year or | Ν |                                   |              |
| 22               |                              | <u>calculator</u>      | B. Materials               | include cork, linoleum, wheatgrass, bamboo, c                                                                                                    | ellulose insulation, etc.        |   |                                   |              |
| 23               |                              |                        | Baseline:                  | 1% cost of materials                                                                                                    | Baseline Achieved ?: N           |   |                                   |              |
| 14               | Project S                    | ummary 🖉 Summary 🖉 Sim | ple Checklist              | Expanded Checklist Final Checklist Info                                                                                                    | rmation / All Strate             |   | Ш                                 |              |
| Rea              | aay                          |                        |                            |                                                                                                    |                                  |   |                                   |              |

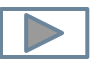

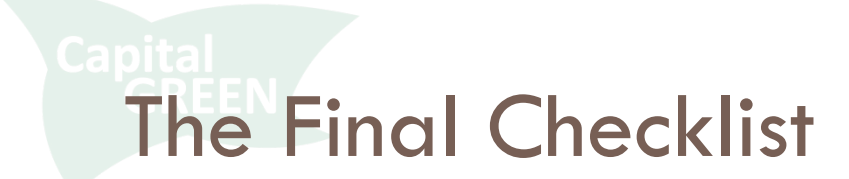

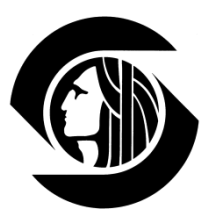

#### Tally of available strategies appears

#### □ All strategies reset to N pending level of achievement

|    | Project x2012   |                       |                  |                                                                                                    |                              |                           |         |      |           |    |
|----|-----------------|-----------------------|------------------|----------------------------------------------------------------------------------------------------|------------------------------|---------------------------|---------|------|-----------|----|
|    | А               | В                     | С                | [                                                                                                    | )                            | E                         | F       | G    | Н         | 1  |
| 1  | Capital GREEN   | (CSR)                 |                  |                                                                                                    |                              |                           |         |      | Available | 22 |
| 3  | Final           |                       |                  |                                                                                                    | Date Entered                 | 12/27/201                 | 2       |      | Achieved  | 0  |
| 4  | · ·             |                       |                  |                                                                                                    |                              |                           | _       |      | Baseline  | 0  |
| 5  | Droject Name    | Seattle Project       |                  |                                                                                                    | Project No.                  | · v2012                   |         |      | Target    | 0  |
| 7  | Department      | FAS                   |                  |                                                                                                    | Project Manager              | TR                        | -       |      |           |    |
| 8  |                 |                       |                  |                                                                                                    |                              |                           |         |      |           |    |
| 9  | Number          | Links                 | Goal             | Select Level of Ac                                                                                                    | hievement                    |                           |         |      | 1         |    |
|    | MAAR            | Linko                 | 000              |                                                                                                    |                              |                           |         |      |           |    |
| 11 | IVI. I. I.D     |                       | Use materia      | als harvested or extracte                                                                                                    | ed within 500 miles of       | site.                     |         | Ν    |           |    |
| 12 |                 | <u>calculator</u>     | B. Source r      | natorials harvested or ext                                                                                                    | racted within 500 miles      | of the project site       |         |      |           |    |
| 12 |                 |                       | D. Source I      | natenais naivested of ext                                                                                                    | facted within 500 miles      | or the project site.      |         |      |           |    |
| 13 |                 |                       | Baseline:        | 5% cost of materials                                                                                                    |                              | Baseline Achieved ?       | N       |      |           |    |
| 14 |                 |                       | Target           | 10% cost of materials                                                                                                    |                              | Target Achieved 2         | N       |      |           |    |
| 14 |                 |                       | raiget.          | To to cost of materials                                                                                                    |                              | Target Achieved ?.        | N       |      |           |    |
| 15 |                 |                       | Comments:        | <please explanation<="" provide="" td=""><td>n if strategy was not achiev</td><td>ed or other comments as d</td><td>esired&gt;</td><td></td><td>-</td><td></td></please> | n if strategy was not achiev | ed or other comments as d | esired> |      | -         |    |
| 16 | M.1.2.A         |                       | lles wood        | from Eorost Stowardshi                                                                                                    | n Council (ESC) cour         |                           |         | N    |           |    |
| 10 |                 |                       | Use wood         | from Porest Stewardsm                                                                                                    | p council (F3C) sour         | ces                       |         | IN . |           |    |
| 17 |                 | calculator            | A. Use woo       | od from Forestry Steward                                                                                                    | ship Council (FSC) sou       | irces                     |         |      |           |    |
| 10 |                 | ΔΤΕ                   | Baseline:        | 20% cost of wood produ                                                                                                    | icte                         | Baseline Achieved 2       | N       |      |           |    |
| 18 | -               | AU                    | Dasenne.         | 2070 COSt of Wood produ                                                                                                    | 1010                         | Dasenne Acmeveu ?         |         |      |           |    |
| 19 |                 | <u>SFI</u>            | Target:          | 50% cost of wood produ                                                                                                    | icts                         | Target Achieved ?:        | Ν       |      |           |    |
| 20 |                 | ESC                   | Comments         | < Please provide explanation                                                                                                    | if strategy was not achiev   | ed or other comments as d | esired  |      |           |    |
| 14 | ↓ ► ► Project S | Summary / Summary / S | Simple Checklist | Expanded Checklist                                                                                                    | Final Checklist / Info       | r I 4                     |         |      | -         | 1  |

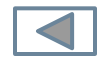

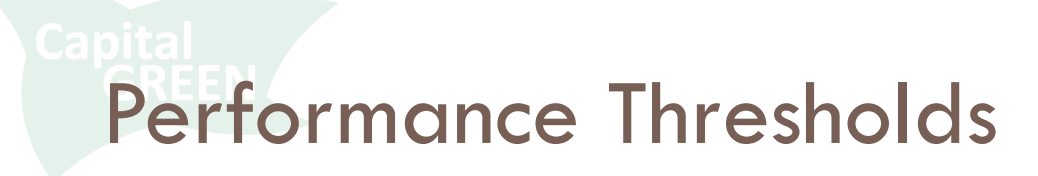

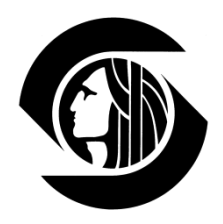

# Each strategy has a baseline and target level of performance

| 10 | Number  | Links             | Goal          | Select Level of Achievement                            |                         |          |   |
|----|---------|-------------------|---------------|--------------------------------------------------------|-------------------------|----------|---|
| 11 | M.1.1.A |                   | Use materi    | als manufactured within 500 miles of site.             |                         |          | Y |
| 12 |         | <u>calculator</u> | A. Source m   | naterials manufactured within 500 miles of the j       | project site.           |          |   |
| 13 | -       |                   | Baseline:     | 20% cost of materials                                  | Baseline Achieved<br>?: | Y        |   |
| 14 | -       |                   | Target:       | 40% cost of materials                                  | Target Achieved ?:      | N        |   |
| 15 |         |                   | Comments<br>: | (Please provide explanation if strategy was not achiev | ed or other comments as | desired) |   |

- To achieve the strategy, you must at minimum meet the baseline
- Target performance exceeds minimum compliance

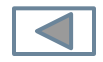

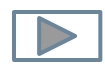

## Performance Thresholds

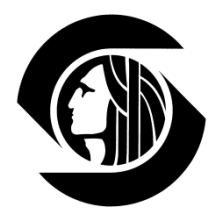

# Some thresholds require calculations to demonstrate compliance

#### Some thresholds do not

| 26 | M.2.1.A | Implement<br>Iandfill        | a construction waste management plan to di                                                                                                    | vert recyclable waste from the      | N |
|----|---------|------------------------------|----------------------------------------------------------------------------------------------------|-------------------------------------|---|
| 27 | CWM     | A. Implemer                  | nt Construction Waste Management Plan.                                                                                                    |                                     |   |
| 28 |         | Baseline:                    | 75% waste diverted                                                                                                    | Baseline Achieved ?: N              |   |
| 29 |         | Target:                      | 85% waste diverted                                                                                                    | Target Achieved ?: N                |   |
| 30 |         | Comments:                    | <please achieve<="" explanation="" if="" not="" provide="" strategy="" td="" was=""><td>d or other comments as desired&gt;</td><td></td></please> | d or other comments as desired>     |   |
| 31 | M.2.2.A | Provide cor                  | nvenient and appropriately sized recycling co                                                                                                    | ollection and storage               | N |
| 32 |         | A. Provide c<br>metal, cardb | onveniently located and appropriately sized recy<br>oard, plastic and glass.                                                                      | cle collection & storage for paper, |   |
| 33 |         | Baseline:                    | ~                                                                                                    | Baseline Achieved ?: N              |   |
| 34 |         | Target:                      | Include composting storage                                                                                                    | Target Achieved ?: N                |   |
| 35 |         | Comments:                    | <please achieve<="" explanation="" if="" not="" provide="" strategy="" td="" was=""><td>d or other comments as desired&gt;</td><td></td></please> | d or other comments as desired>     |   |

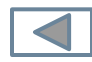

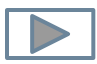

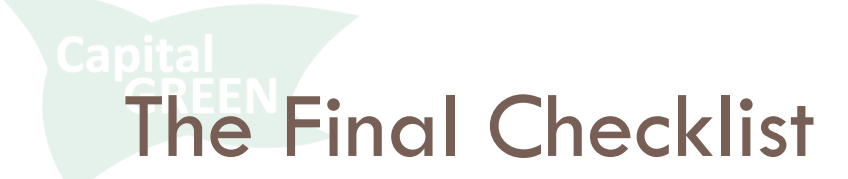

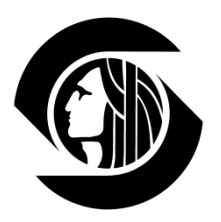

#### Though target achievement implies baseline achievement, only one level will tally to keep metrics

clean

|                       | Project x2012                |                        |                  |                                                                                                    |                             |        |   |                                   |              |
|-----------------------|------------------------------|------------------------|------------------|----------------------------------------------------------------------------------------------------|-----------------------------|--------|---|-----------------------------------|--------------|
|                       | А                            | В                      | С                | D                                                                                                    | E                           | F      | G | Н                                 | 1            |
| 1<br>2<br>3<br>4      | Capital GREEN<br>Final       |                        |                  | Date Entered                                                                                                    | d: 12/27/2012               |        |   | Available<br>Achieved<br>Baseline | 22<br>2<br>1 |
| 5<br>6<br>7<br>8<br>9 | Project Name:<br>Department: | Seattle Project<br>FAS |                  | Project No<br>Project Manage                                                                                                    | .: x2012<br>r: TR           |        |   | Target                            | 1            |
| 10                    | Number                       | Links                  | Goal             | Select Level of Achievement                                                                                                    |                             |        |   |                                   |              |
| 11                    | M.1.1.B                      |                        | Use materi       | als harvested or extracted within 500 miles o                                                                                                    | f site.                     |        | Y |                                   |              |
| 12                    |                              | <u>calculator</u>      | B. Source r      | naterials harvested or extracted within 500 mile                                                                                                    | s of the project site.      |        |   |                                   |              |
| 13                    | -                            |                        | Baseline:        | 5% cost of materials                                                                                                    | Baseline Achieved ?:        | Y      |   |                                   |              |
| 14                    | -                            |                        | Target:          | 10% cost of materials                                                                                                    | Target Achieved ?:          | Y ←    |   |                                   |              |
| 15                    |                              |                        | Comments:        | <please achiev<="" explanation="" if="" not="" provide="" strategy="" td="" was=""><td>ed or other comments as des</td><td>sired&gt;</td><td></td><td></td><td></td></please> | ed or other comments as des | sired> |   |                                   |              |
| 16                    | M.1.2.A                      |                        | Use wood         | from Forest Stewardship Council (FSC) sou                                                                                                    | rces                        |        | Y |                                   |              |
| 17                    |                              | <u>calculator</u>      | A. Use wo        | od from Forestry Stewardship Council (FSC) so                                                                                                    | urces                       |        |   |                                   |              |
| 18                    | -                            | ATF                    | Baseline:        | 20% cost of wood products                                                                                                    | Baseline Achieved ?:        | Y 📛    |   | 1                                 |              |
| 19                    | -                            | <u>SFI</u>             | Target:          | 50% cost of wood products                                                                                                    | Target Achieved ?:          | N      |   |                                   |              |
| 20                    |                              | <u>FSC</u>             | Comments:        | <please achiev<="" explanation="" if="" not="" provide="" strategy="" td="" was=""><td>ed or other comments as des</td><td>sired&gt;</td><td></td><td></td><td></td></please> | ed or other comments as des | sired> |   |                                   |              |
| H                     | Project S                    | ummary / Summary / S   | Simple Checklist | Expanded Checklist Final Checklist / Info                                                                                                    | or i 4                      |        |   |                                   |              |

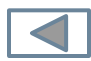

Reporting

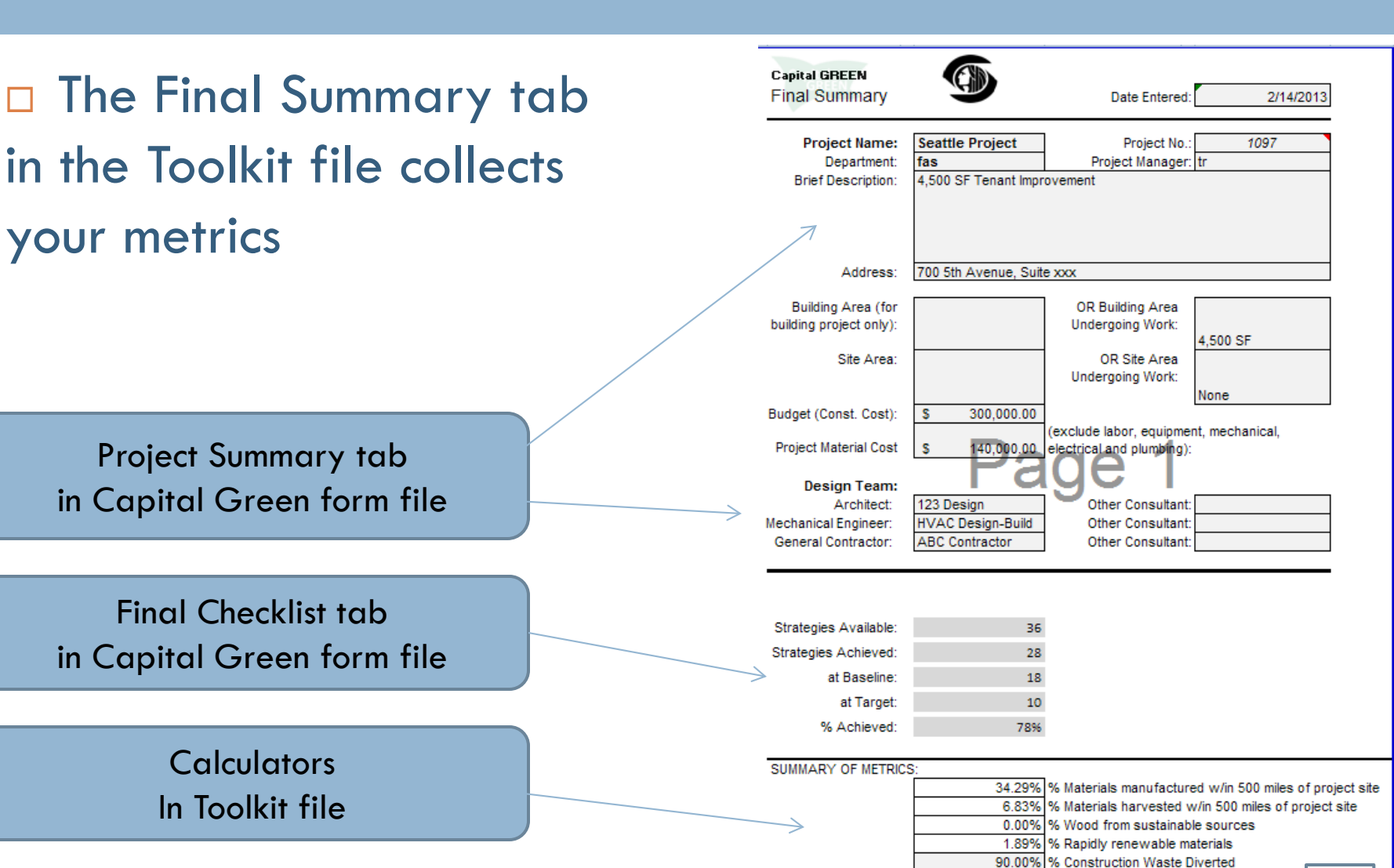

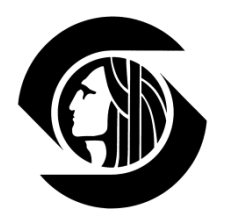

16.30% % Recycled Content Materials

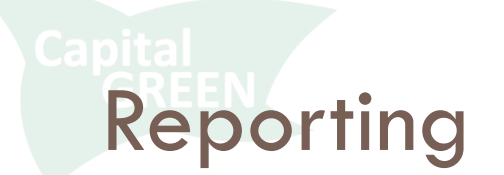

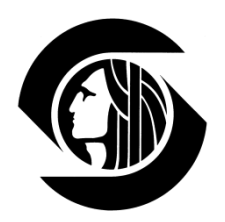

#### The Final Checklist tab in the Form file captures your Strategies and comments

| Capital GREEN<br>Final  |                                |                             | Date Entered                                                                                                    | 2/9/2013                                |          |
|-------------------------|--------------------------------|-----------------------------|----------------------------------------------------------------------------------------------------|-----------------------------------------|----------|
| Project Nan<br>Departme | ne: Seattle Project<br>ent fas | _                           | Project No.<br>Project Manager                                                                                                    | 1097<br>tr                              |          |
| Number                  | Links                          | Goal                        | Select Level of Achievement                                                                                                    |                                         |          |
| W.2.2.A                 |                                | Install lov                 | v flow plumbing fixtures                                                                                                    |                                         | Y        |
|                         |                                | A. Install lov<br>faucets.  | v flow plumbing fixtures including lavatory fauce                                                                                         | ts, showerheads and kitchen sink        |          |
|                         |                                | Baseline:                   | Exceed Seattle Plumbing Code with 2.0 gpm<br>kitchen sink and showerhead                                                                  | Baseline Achieved ?: N                  |          |
|                         |                                | Target:                     | Exceed Seattle Plumbing Code with 1.75 gpm<br>kitchen sink and showerhead plus 0.5 gpm<br>lavatory w/auto sensor                          | Target Achieved ?: Y                    |          |
|                         |                                | Comments:                   | Only kitchen sink is in scope, Installed 15 gpm.                                                                                          |                                         |          |
| E.1.1.A                 |                                | Commissi                    | on building energy systems.                                                                                                    |                                         | Y        |
|                         | Seattle 2009 Energy Code       | A. Seattle E<br>strategy ex | nergy Code requires all mechanical work and ligh<br>pands the requirement to include electrical syster                                    | ting controls be commissioned. This ns. |          |
|                         |                                | Baseline:                   | Commission all mechanical and electrical work,<br>regardless of project size, to meet the Seattle<br>Energy Code.                         | Baseline Achieved ?: Y                  |          |
|                         |                                | Target:                     | design and construction documents,<br>specifications and submittals. Cx to participate<br>in operator training and provide post occupancy | y Target Achieved ?: N                  |          |
|                         |                                | Comments:                   | Baseline commissioning was performed                                                                                                    |                                         |          |
| Number                  | Comments                       |                             |                                                                                                    |                                         | Selectio |
| E.1.3.A+                | Submetering is not required b  | y cade. Project c.          | annot afford additional meter expense.                                                                                                    |                                         | N        |
| M.3.1.A+                | Will save demising walls and s | some doors, but p           | robably not enough.                                                                                                    |                                         | N        |
| M.3.2.B+                | Not in project budget.         |                             |                                                                                                    |                                         | N        |
| M.3.2.C+                | Not in project budget.         |                             |                                                                                                    |                                         | N        |
| E.1.1.F+                | Project does not have contri   | of of locations for         | outdoor air intakes.                                                                                                    |                                         | n/a      |
| IE.1.4.C+               | Not in project budget.         |                             |                                                                                                    |                                         | N        |

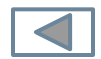

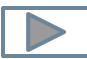

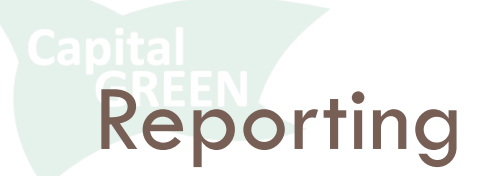

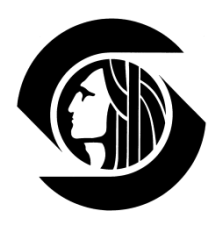

- The Final Summary tab of the Toolkit file **plus** the Final Checklist tab of the Form file together serve as your reporting
- PDF these two tabs and send them to Sandra Mallory

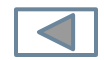

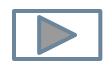